## Creare un pattern con G'MIC per Gimp

## Motivi originali

Con l'aiuto del filtro aggiuntivo **G'MIC** per <u>**Gimp**</u> possiamo creare in un attimo un pattern personalizzato.

Scegliamo due colori per primo piano e sfondo nella barra strumenti. Prendiamo lo strumento **S** elezione rettangolare

e tracciamo un quadrato che riempiamo usando lo strumento Sfumatura

applicato in diagonale.

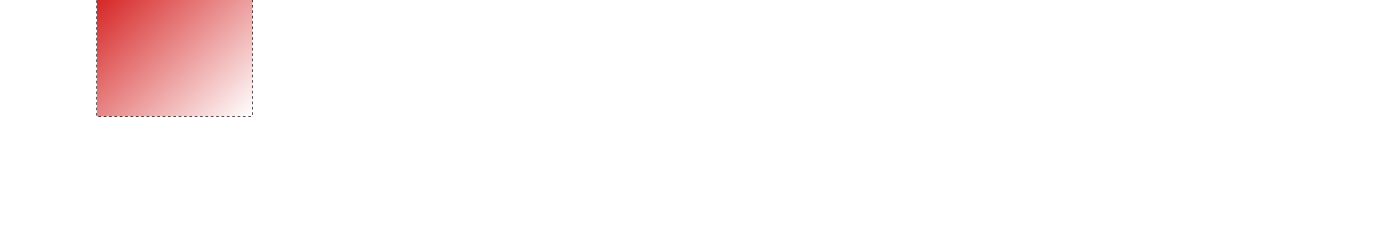

Richiamiamo quindi dal menu Filtri G'MIC. Nel pannello di controllo scegliamo in **Arrays and frames** l'opzione **Faded array** 

e diamo OK.

## Creare un pattern con G'MIC per Gimp

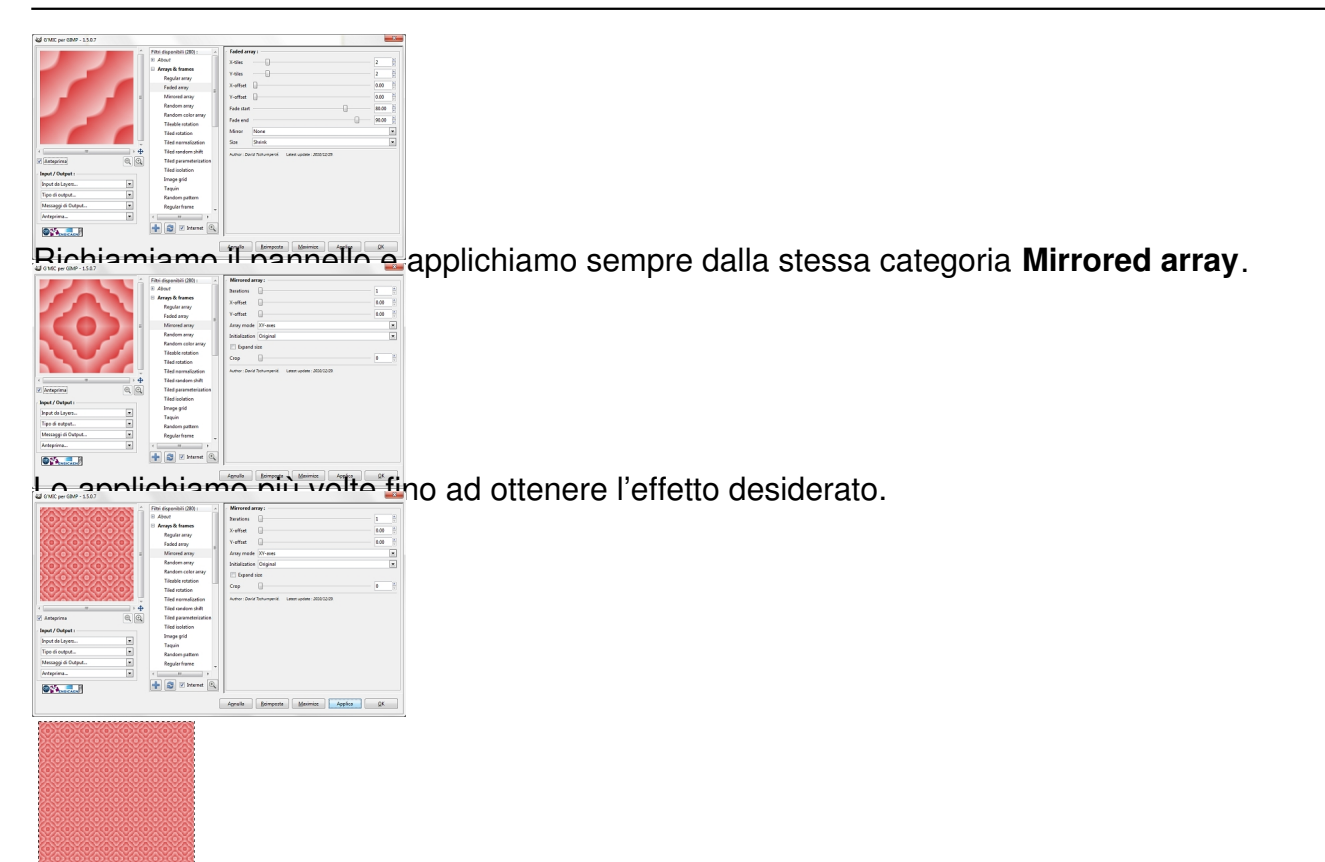

Intinendiamo Colori/Tonalità e saturazione per regolare tonalità, luminosità e saturazione del

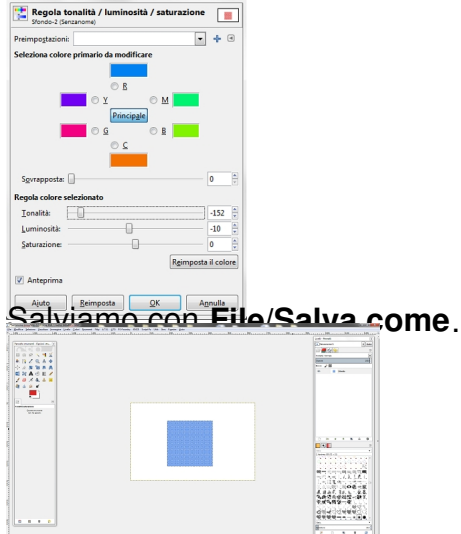